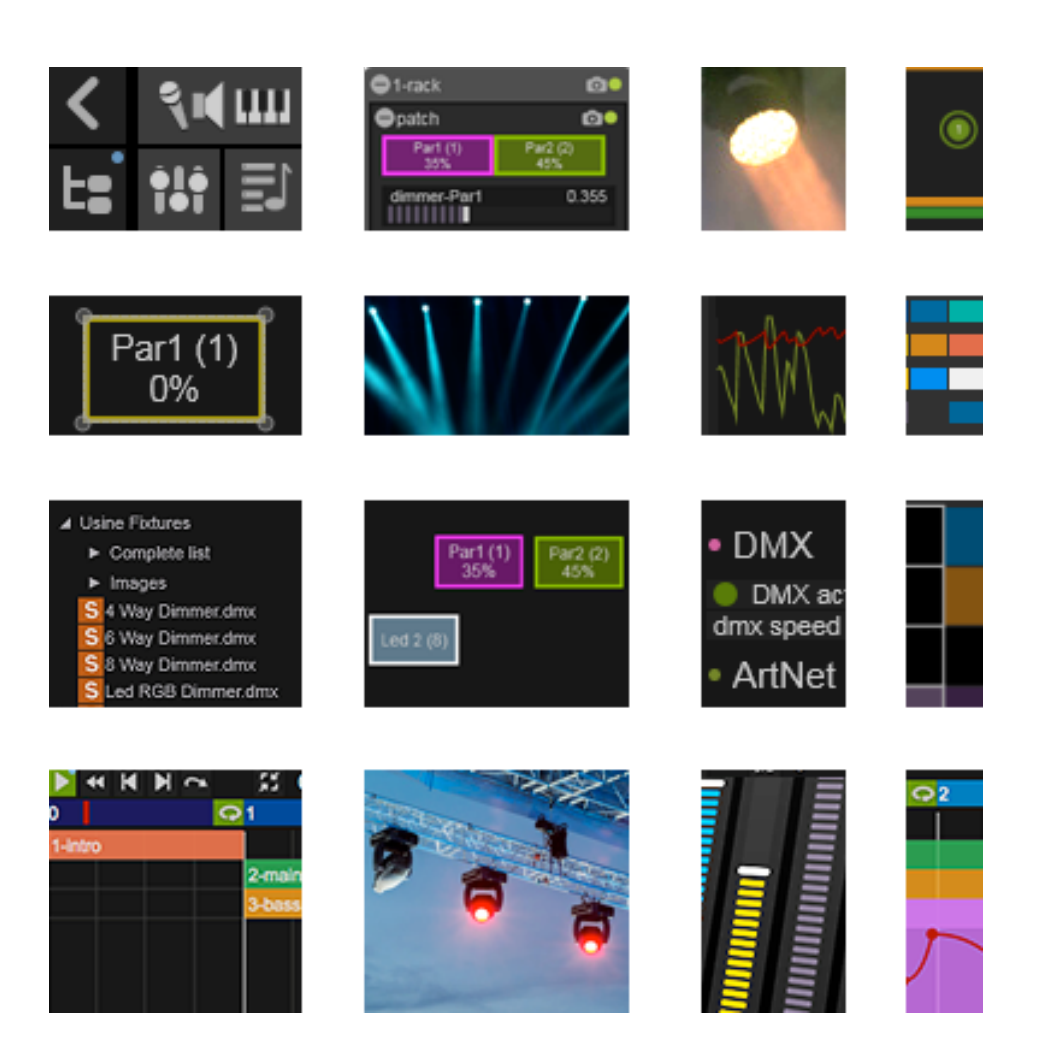

# u z ine Hollyhock

## DMX manual v1.01

By Olivier Sens and Shane Hull.

### **Table of Contents**

| 1. | Introduction                              | 3  |  |  |  |  |
|----|-------------------------------------------|----|--|--|--|--|
| 2. | Setup                                     | 4  |  |  |  |  |
| 3. | DMX Header Panel                          | 6  |  |  |  |  |
| 4. | Plots                                     |    |  |  |  |  |
|    | Plot Contextual Menu                      | 8  |  |  |  |  |
| 5. | Fixtures Properties                       | 9  |  |  |  |  |
|    | Fixtures Contextual Menu                  | 11 |  |  |  |  |
|    | Modify Dimmer Values with the Mouse Wheel | 11 |  |  |  |  |
| 6. | Our First Plot                            | 12 |  |  |  |  |
|    | Advanced Patching Concepts                | 16 |  |  |  |  |
| 7. | Using the Grid                            | 18 |  |  |  |  |
|    | Fade In/Out                               | 20 |  |  |  |  |

### 1. Introduction

Usine Hollyhock II introduces a new Artnet/DMX light management engine.

Working on stage also means working with lighting, and we have met a lot of light technicians and artists looking for a simple and efficient solution to manage this part of the show. In response to this demand, Usine Hollyhock now provides DMX tools which are totally synchronized with your audio **patches**.

Before you start reading this manual please carefully study the Usine User manual. The basic concepts of Usine should be understood before proceeding.

The DMX layer in Hollyhock II communicates using the Artnet/DMX protocol and supports several common devices.

This includes <u>devices</u> connected by Ethernet, Enttec USB pro, and Enttec Open DMX <u>devices</u> connected via USB.

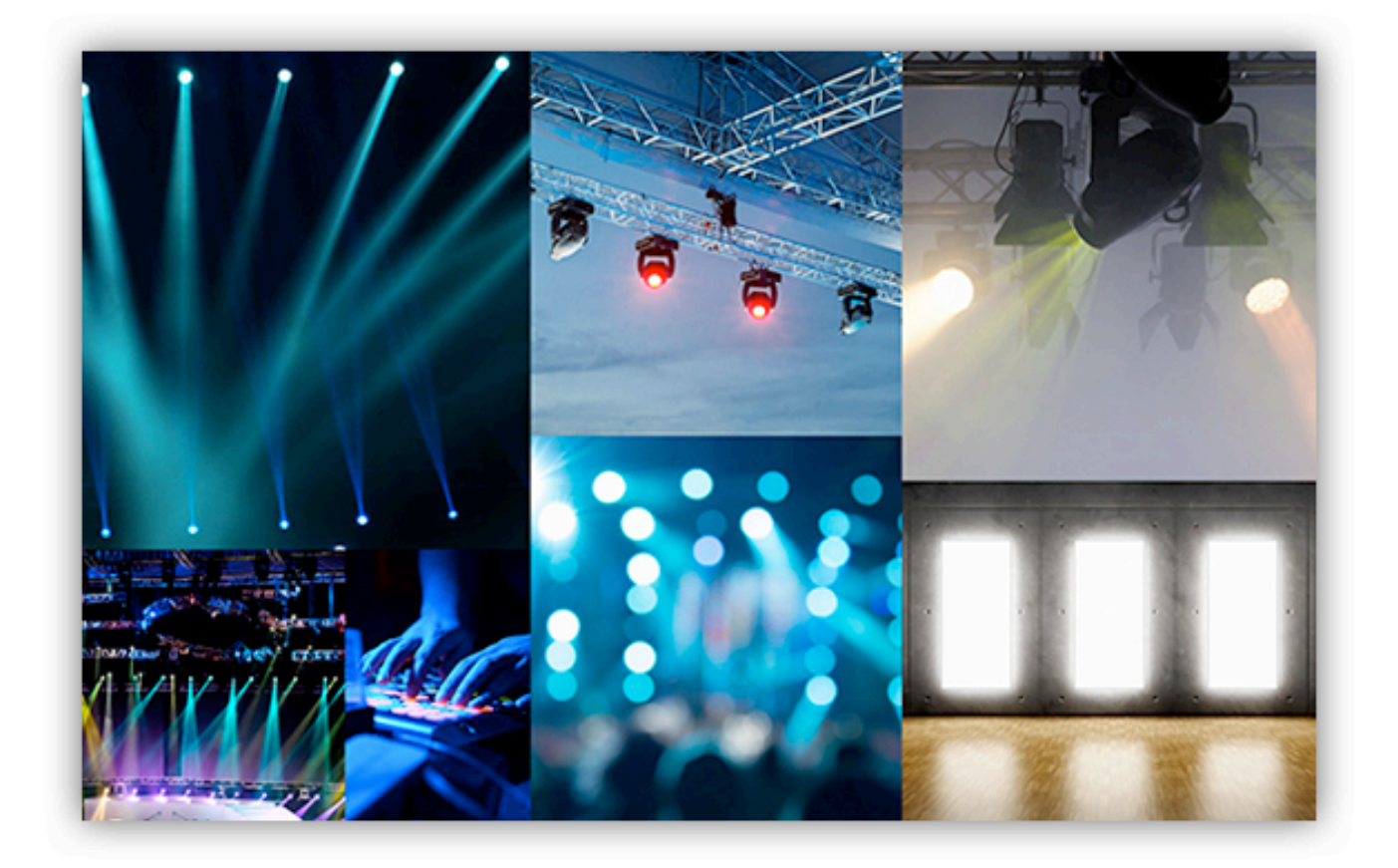

Hollyhock is still in evolution, so some colors and details are subject to change depending on the version being used.

### 2. Setup

Before use DMX within Usine you must enable it in the **setup panel** and define several global settings.

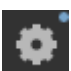

"

Open the setup panel with this icon, and choose the DMX tab.

### Important

Officially, the Usine DMX layer can manage Enttec Open DMX, Enttec USB pro Enttec USB Pro MK2 devices as well as all Artnet-DMX devices connected to the Ethernet port.

But normally all Open DMX protocol devices should work.

| Setup                                                                                                    |           | 10      | $\sim$ |          |  |  |  |  |
|----------------------------------------------------------------------------------------------------|-----------|---------|--------|----------|--|--|--|--|
| global                                                                                                    | audio     | midi (  | dmx    | plug-ins |  |  |  |  |
| network                                                                                                    | video     | protect | expert | about    |  |  |  |  |
| * ?                                                                                                    |           |         |        |          |  |  |  |  |
| devic                                                                                                    | es        |         |        |          |  |  |  |  |
| rescar                                                                                                    | 1 devices |         |        |          |  |  |  |  |
| reset                                                                                                    | devices   |         |        |          |  |  |  |  |
| • outpi                                                                                                    | uts       |         |        |          |  |  |  |  |
| <ul> <li>1 - Enttec Open DMX (A60302J8)</li> <li>2 - Enttec USB Pro (02160607)</li> <li>no device</li> </ul> |           |         |        |          |  |  |  |  |
| • DMX                                                                                                    |           |         |        |          |  |  |  |  |
| DMX active                                                                                                   |           |         |        |          |  |  |  |  |
| dmx speed fast 50 fps                                                                                        |           |         |        |          |  |  |  |  |
| • ArtNet                                                                                                    |           |         |        |          |  |  |  |  |
| ArtNet active [ArtNet IP address] 127.0.0.1 broadcast ArtNet port 6454                                       |           |         |        |          |  |  |  |  |

### **Rescan devices**

Rescans all connected USB DMX devices. Usine can connect up to four devices.

### **Reset devices**

Resets all connected devices (shutdown and restart). Use it if you encounter issues.

### **Outputs**

List of Connected **devices.** An Enttec Open DMX and an Enttec USB pro are shown as an example.

### **DMX** active

Turns the DMX engine ON. Must be activated to run Usine's DMX layer.

### **DMX** speed

Sets the maximum DMX frame rate (packets sent per second). Usine will send packets only if necessary.

### Artnet active

Turns the Artnet engine ON.

Usine can be used with USB **<u>devices</u>** and Artnet simultaneously.

### Artnet IP address

IP address of the connected Artnet device. Set this to 127.0.0.1 for local host.

### **Broadcast**

All Artnet packets are sent in broadcast mode (to all connected clients). Depending on the router this option can cause much slower speeds. This option is only necessary is certain conditions where a broadcast is required.

### Artnet port

Port used for the Artnet communication. By default the port is 6454.

### 3. DMX Header Panel

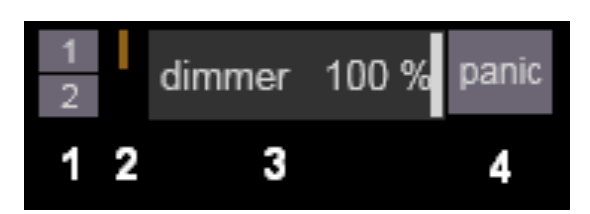

Once DMX has been activated in the **<u>setup panel</u>**, the DMX main panel appears in the top header of Usine.

This panel shows various global actions and parameters for the DMX layer.

- 1 Plots selector. Displays the selected plots, 1, 2, etc.
- 2 DMX activity indicator. This led lights when a DMX packet is sent to the output.
- 3 Master dimmer. Allows the modification of the global lightness. Affects all <u>master</u> parameters (see fixtures definitions below).
- 4 Panic. Sends an x00000... packet to all connected **<u>devices</u>** to switch OFF all fixtures.

### 4. Plots

Usine can handle several plots at the same time. Each plot is calculated independently and is associated to an Artnet Universe or a USB device.

To display a plot, click on the button number in the DMX header panel.

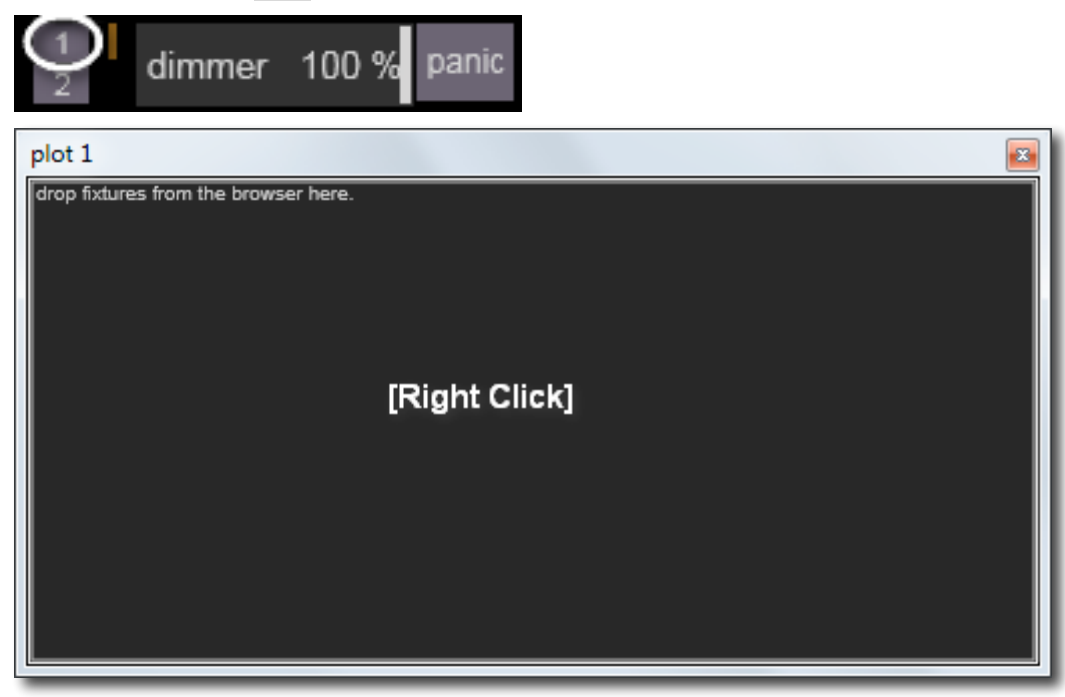

To display the **<u>settings panel</u>** of the selected plot, right click on an empty area.

| 😵 plot 1       |        |  |  |  |  |
|----------------|--------|--|--|--|--|
| :*?            |        |  |  |  |  |
| • global       |        |  |  |  |  |
| enabled        |        |  |  |  |  |
| [caption]      | plot 1 |  |  |  |  |
| • art-net      |        |  |  |  |  |
| universe num 0 |        |  |  |  |  |
| • DMX          |        |  |  |  |  |
| DMX device     | 1      |  |  |  |  |
|                |        |  |  |  |  |

### **Enabled**

By default plots are **enabled** but you do have the choice to disable them. When disabled the calculation of the plot is also disabled.

### **Caption**

Displayed caption for this plot.

### Universe num

Artnet universe number. See Artnet DMX specifications for more info.

### DMX device

Number of the USB device where DMX packets are sent for this plot.

The device number is shown in the DMX setup tab:

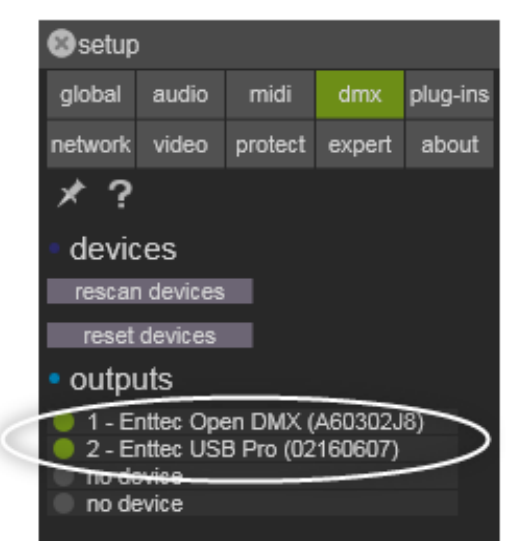

In the example above, the **Enttec USB pro** device is n° 2 and the **Enttec Open DMX** is n°1.

### **Plot Contextual Menu**

### <u>Clear</u>

Clears the current plot and deletes all the fixtures.

### <u>Open</u>

Opens a previously saved plot.

### Save as

Saves the plot into a file to be reopened later.

### <u>Undo</u>

Undo the last operation.

### <u>Redo</u>

Redo the last operation.

### 5. Fixtures Properties

Usine contains a complete set of ready to use fixtures, which covers almost all real life situations. They are compatible with DMXIS fixture's files. See <a href="http://www.dmxis.com/tag/fixture-editor/">http://www.dmxis.com/tag/fixture-editor/</a>

Open the **browser panel** and choose the fixtures tab.

Then Drag-and-Drop the file Par.dmx onto the plot panel:

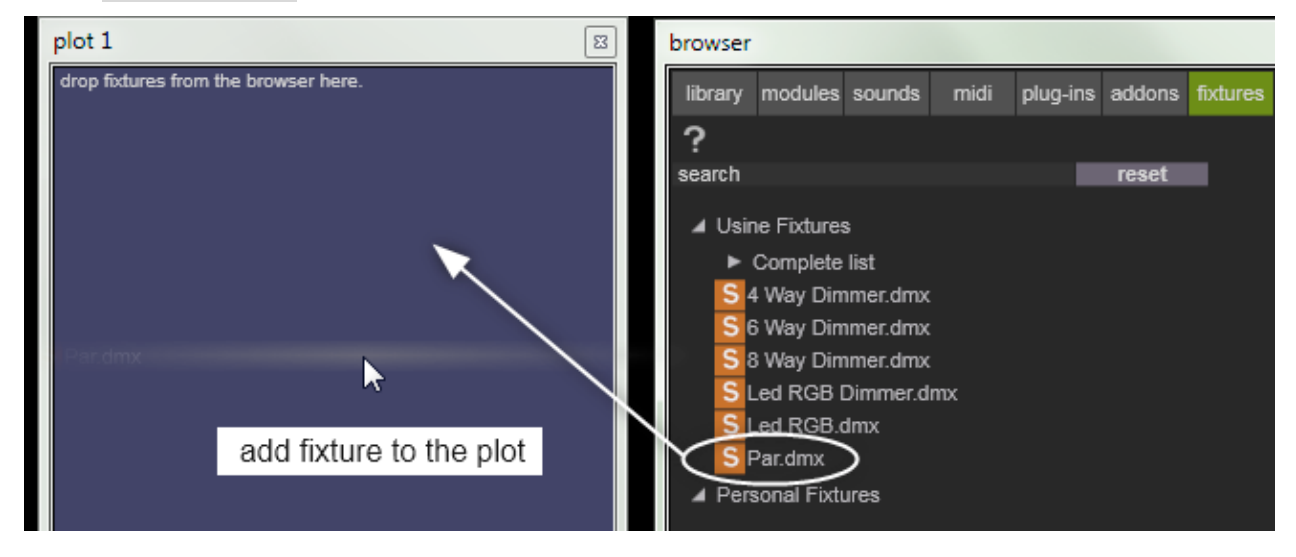

### You should obtain:

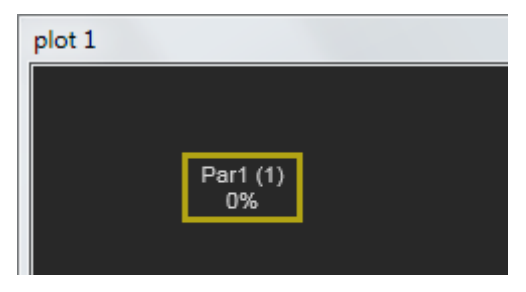

Once dropped onto the plot panel, a right click on the fixture will display the <u>settings panel</u>: Example of the settings for a simple Par fixture:

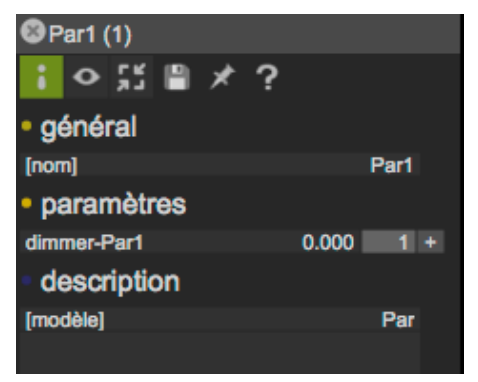

### **Caption**

Fixture Caption as displayed in the plot panel.

### <u>Model</u>

Model of the fixture.

### **Description**

Optional description of the fixture.

### Parameters

List of available parameters. In Usine all parameters are in the range [0..1], to be compatible with all built-in modules.

### DMX Channel

DMX channel of the parameter from 1 to 512

### +

Expand button to display extended properties of the parameter.

Once expanded, a display similar to the one below is shown:

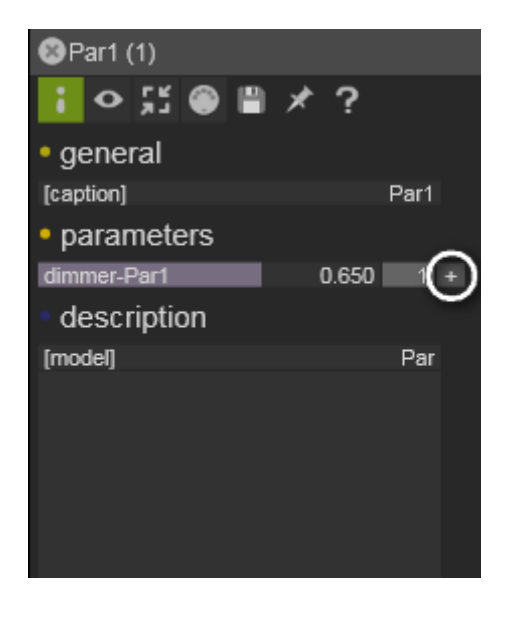

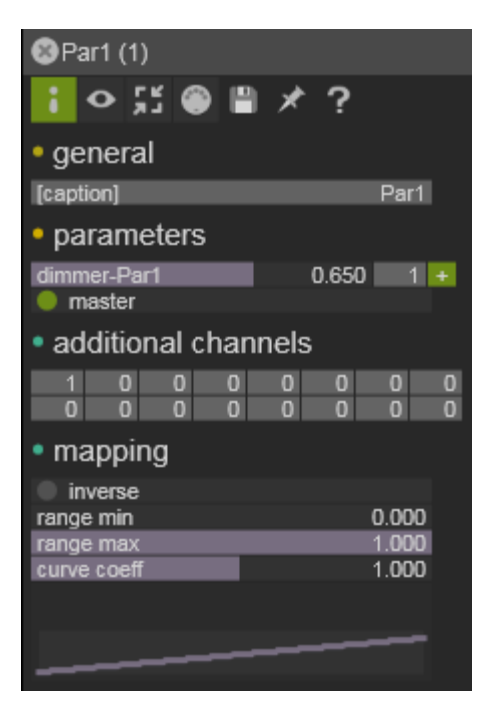

### <u>Master</u>

Define this parameter as a **master**, and affected by the global dimmer of the DMX header panel, and fades of the grid (see below).

### Additional channels

The value of a parameter can be sent to several DMX channels at the same time. This is a way, for example to turn a simple Par into a group of similar Par.

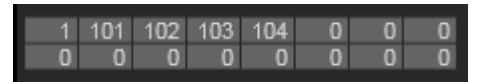

In the example above, the value of the Par dimmer is duplicated to the 101, 102, 103, 104, DMX channels.

#### Inverse

The value of the Parameter is inverted, goes from 100% to 0%

### <u>Range min</u>

Mapping range minimum value. The output value cannot be lower than this value.

### Range max

Mapping rage maximum value. The output cannot be higher than this value.

### Curve coeff

Mapping curve coefficient to adjust the curve shape.

### **Fixtures Contextual Menu**

Delete Deletes the selected fixture. Cut Deletes the selected fixture and copies it in the clipboard Duplicate Duplicates the selected fixture. Undo Undo the last operation. Redo Redo the last operation.

### Modify Dimmer Values with the Mouse Wheel

You can use the mouse wheel to modify a dimmer value directly in the plot panel.

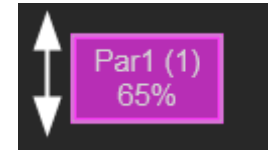

### 6. Our First Plot

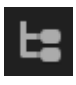

Open the **browser panel** with this icon of Usine's left menu and choose the <u>fixtures tab.</u> Then Drag-and-Drop the file Par.dmx onto the plot panel:

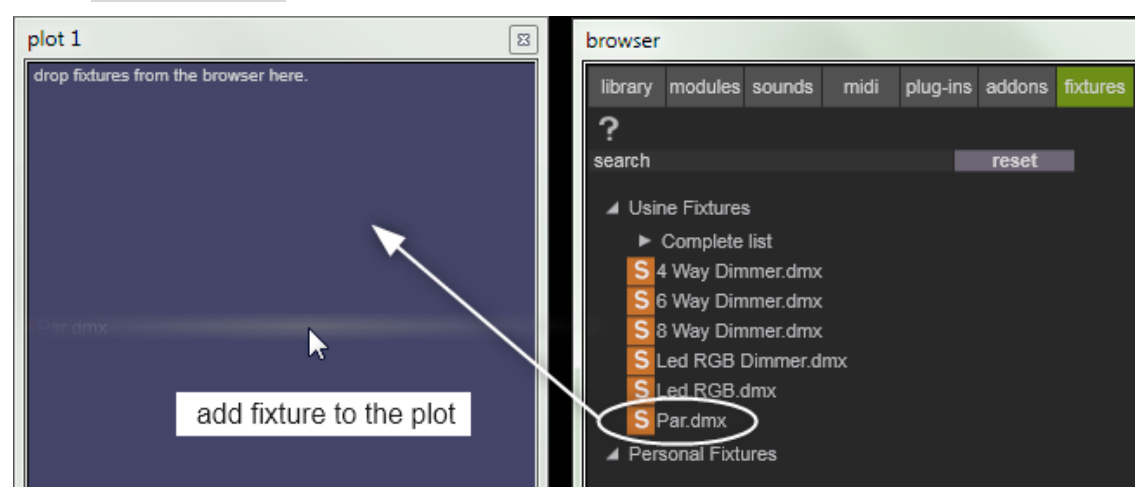

### You should obtain:

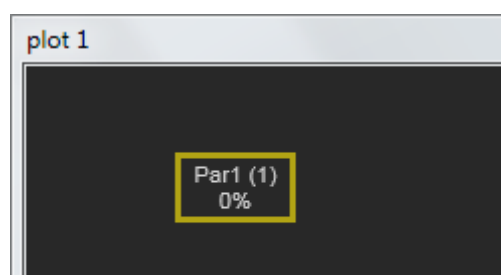

To adjust the size and position, use the lock/unlock icon of Usine's left menu:

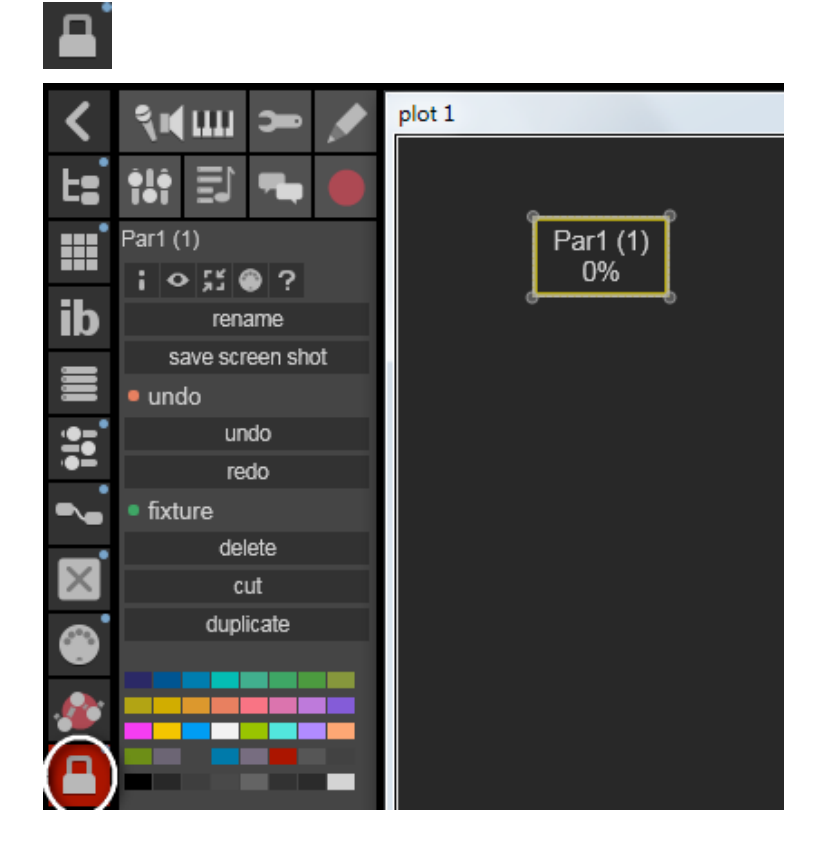

Finally, set a personal color for this fixture. Click on the fixture and change its color in the **color palette** of the **contextual menu**:

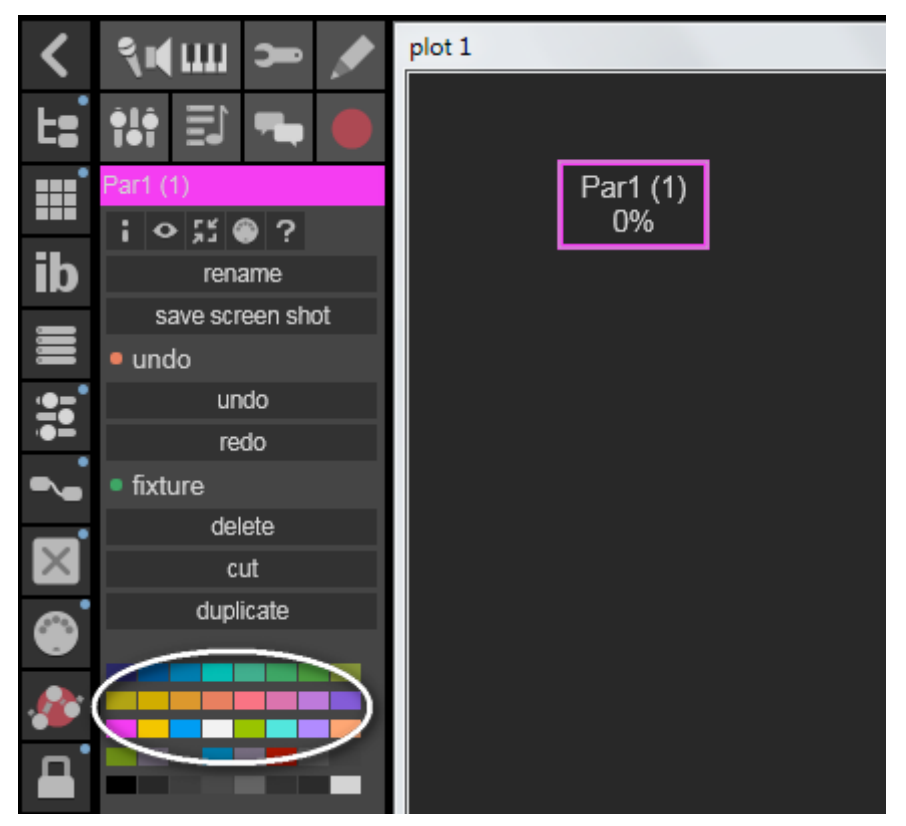

We have created a very basic plot with only one Par fixture. Of course the number of fixtures in a plot is not limited.

The next step is to create a light <u>rack</u> with a <u>patch</u> in order to manipulate fixtures inside the Usine engine.

Click on an empty area of your <u>workspace</u> and in the <u>contextual menu</u> choose the command <u>new light rack.</u>

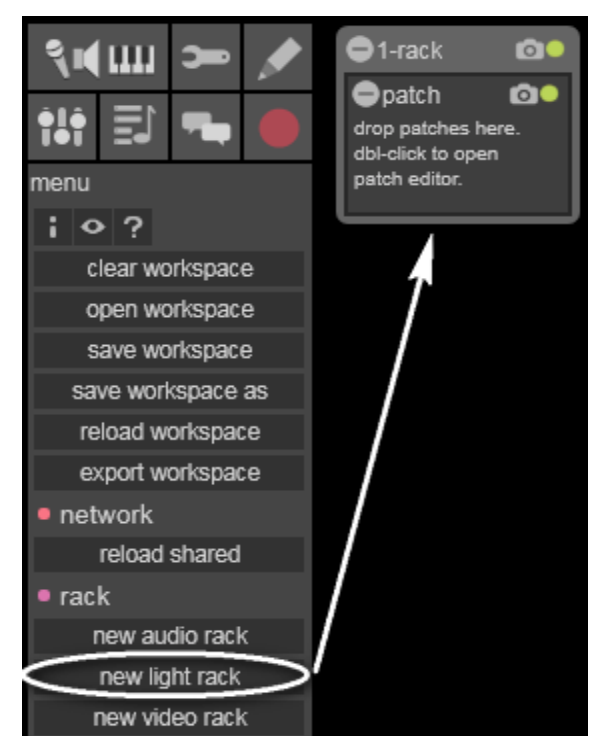

On the **<u>patch</u>** of the new <u>**rack**</u>, **Drag-and-Drop** the **Par** from the plot1 as below.

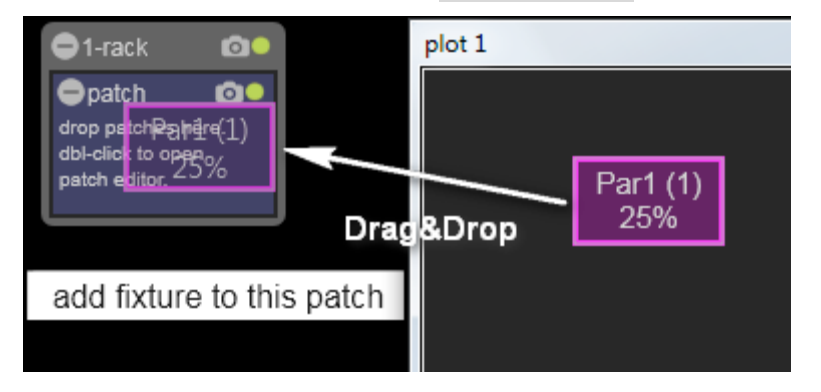

### The Par is now added to the **patch**.

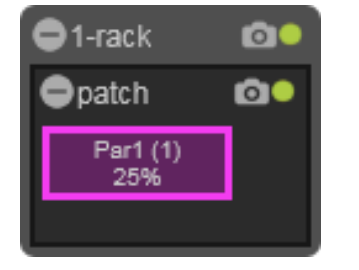

Double click on the **<u>patch</u> <u>control panel</u>** to show the <u>**patch**</u> structure.

| ●1-rack 💿         | 8 Par1 (1)                              | ⊗patch      |
|-------------------|-----------------------------------------|-------------|
| ●patch            | : ♀ 浜 ● ★ ?                             | Patch       |
| Par1 (1)<br>25%   | where control panel all parameters [1]  |             |
|                   | • general                               | + Par1      |
|                   | [caption] Par1                          | dimmer-Parl |
|                   | <ul> <li>parameters</li> </ul>          |             |
| ,<br>Double Click | dimmer-Par1 0.250 1<br>master           |             |
|                   | <ul> <li>additional channels</li> </ul> |             |
|                   | 1 0 0 0 0 0 0<br>0 0 0 0 0 0            | 0           |

Now we are ready to manipulate the fixture within the **patch**.

Click-and-Drag on the Par1 / dimmer inlet to display the template menu and choose the **Horizontal Fader**:

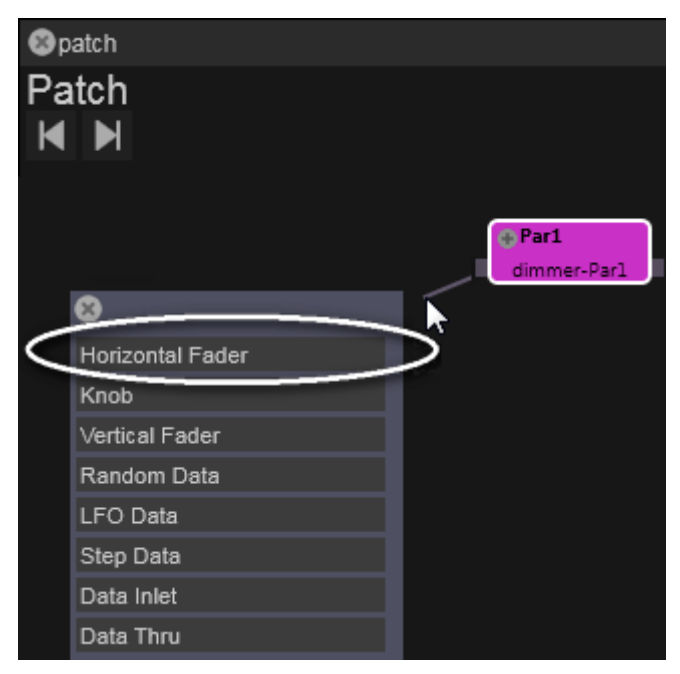

You will now have a horizontal **<u>fader</u>** in the control panel and a module within the **<u>patch</u>** structure:

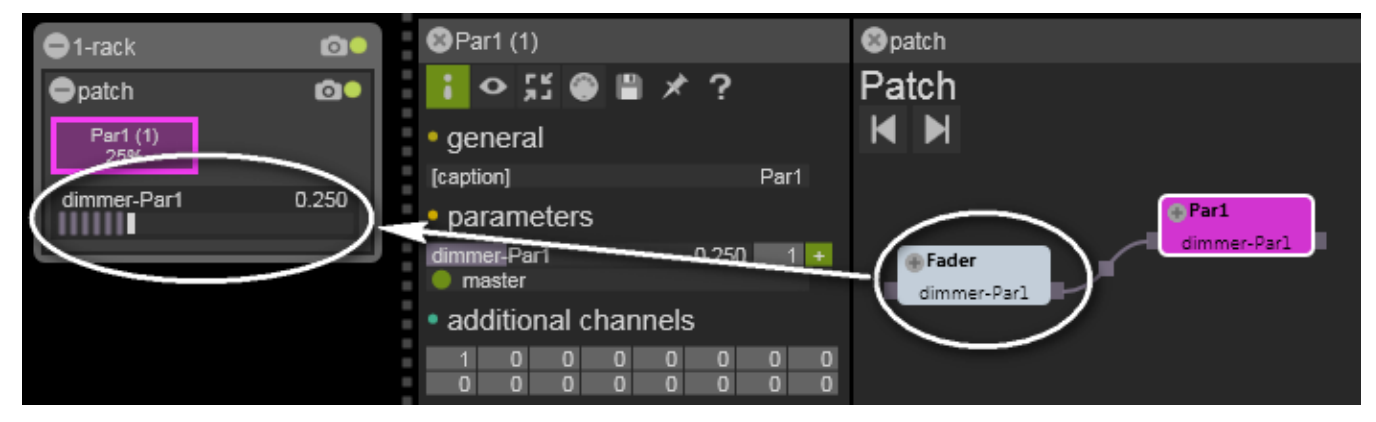

You are now able to change the lightness of the Par by manipulating the **fader**.

### **Advanced Patching Concepts**

Add another Par fixture in the Plot panel and drop it inside the first **patch**:

| 1-rack          | 00         | 😵 Par2 (2)                                | 😵 patch           |
|-----------------|------------|-------------------------------------------|-------------------|
| ●patch          | <b>©</b> • | [◇ば◎メ?                                    | Patch             |
| Par1 (1)<br>35% |            | where control panel<br>all parameters [1] |                   |
| dimmer-Par1     | 0.355      | • general                                 | ⊕ Par1            |
|                 |            | [caption] Par2                            | Eader dimmer-Parl |
| Par2 (2)<br>45% |            | <ul> <li>parameters</li> </ul>            | dimmer-Par1       |
|                 |            | dimmer-Par2 0.450 2 +                     |                   |
|                 |            | <ul> <li>description</li> </ul>           | Par2              |
|                 |            | [model] Par                               | dimmer-Par2       |
|                 |            |                                           | 8                 |
|                 |            |                                           | Horizontal Fader  |
|                 |            |                                           | Клов              |
|                 |            |                                           | Vertical Fader    |
|                 |            |                                           | Random Data       |
|                 |            |                                           | LFO Data          |

On the second **Par** (called **Par2**) drag a wire from the dimmer inlet and choose **random data**. This Par will be driven randomly by a **random data** generator.

The first Par is affected only by the horizontal **<u>fader</u>**, and the second one by a random generator.

Finally the control interface can be reorganized for efficient access (using the lock/unlock menu command) as shown below.

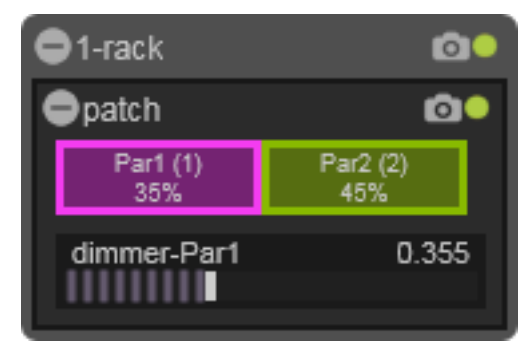

In the default library you will find several demos of complete lighting workspaces.

A more complex plot:

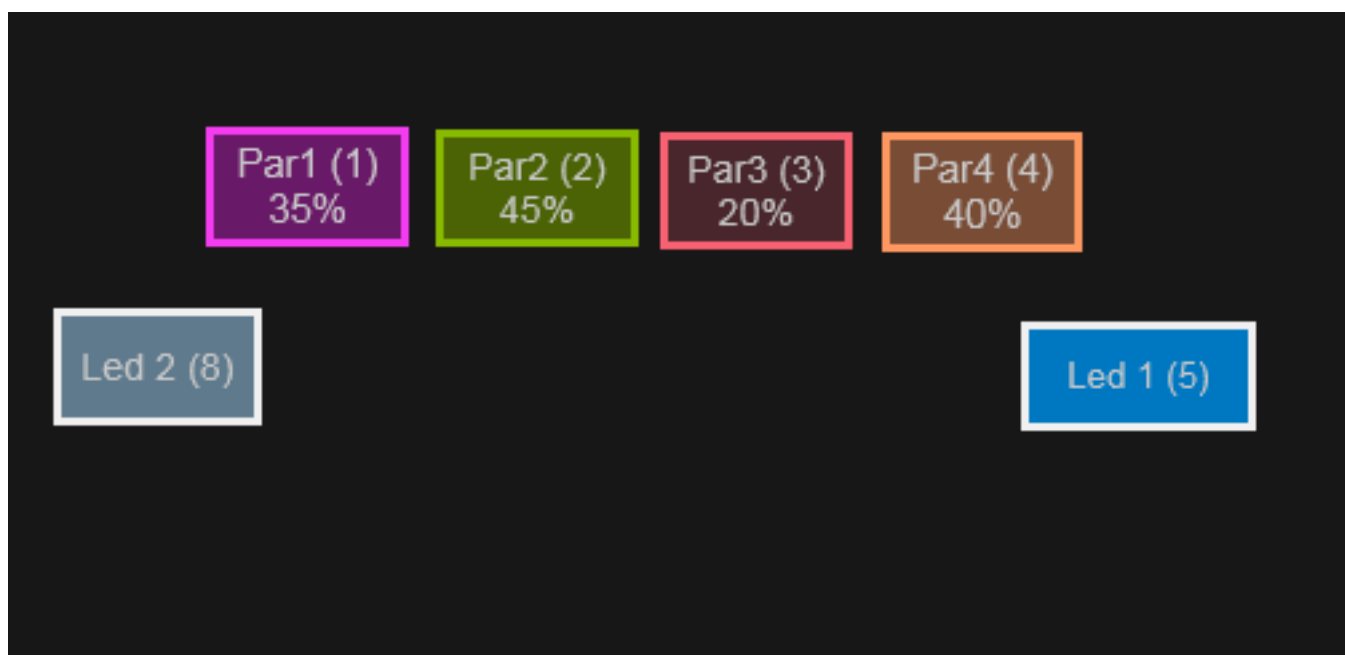

### A **<u>patch</u>** with two RGB LED fixtures:

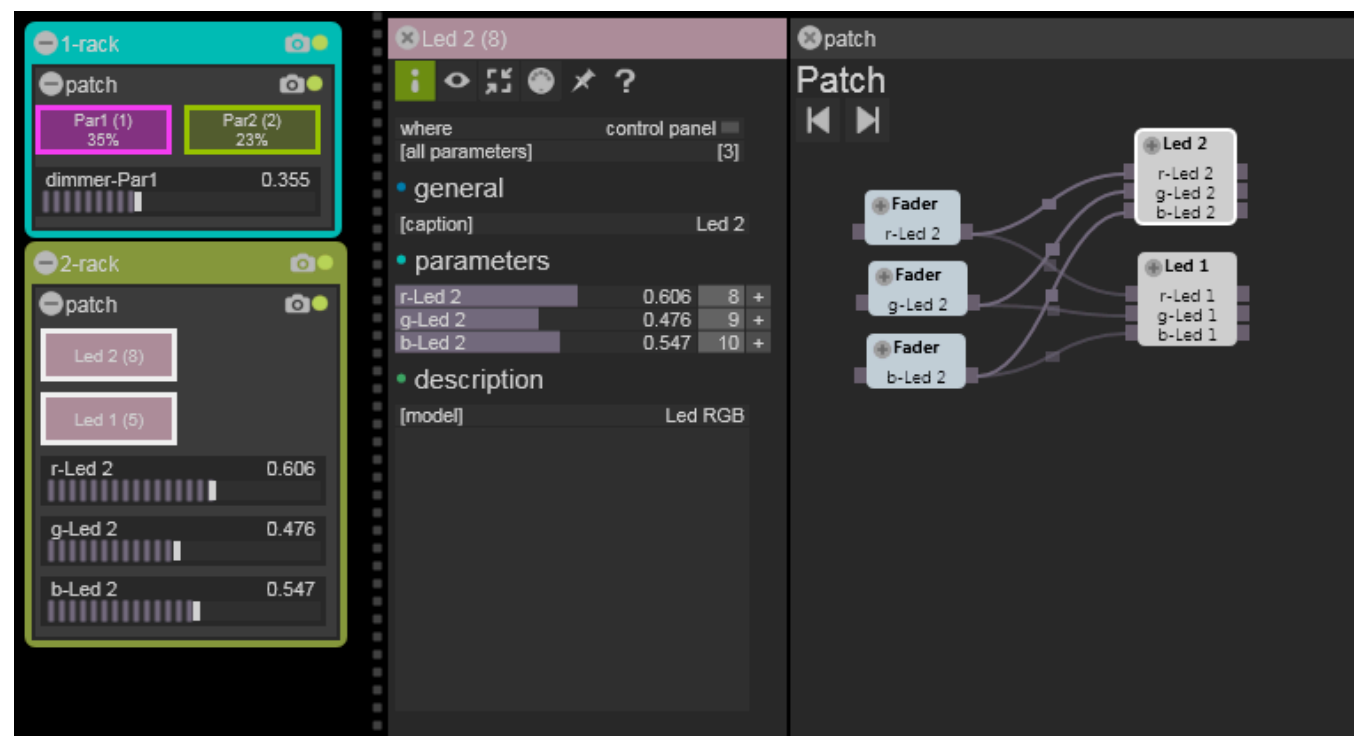

### 7. Using the Grid

Usine provides an efficient way to organize your **workspace** along a **timeline**: the **grid**. Please read the User's manual for more explanations about the **grid**.

The **grid** is made of sections, and each section can be played during a precise time or in a loop if you don't know how long it will be.

The grid is very simple to use.

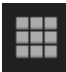

First, display it with the show grid button in the left menu. Then Drag-and-Drop any <u>rack</u> directly onto a grid section as shown on the picture below:

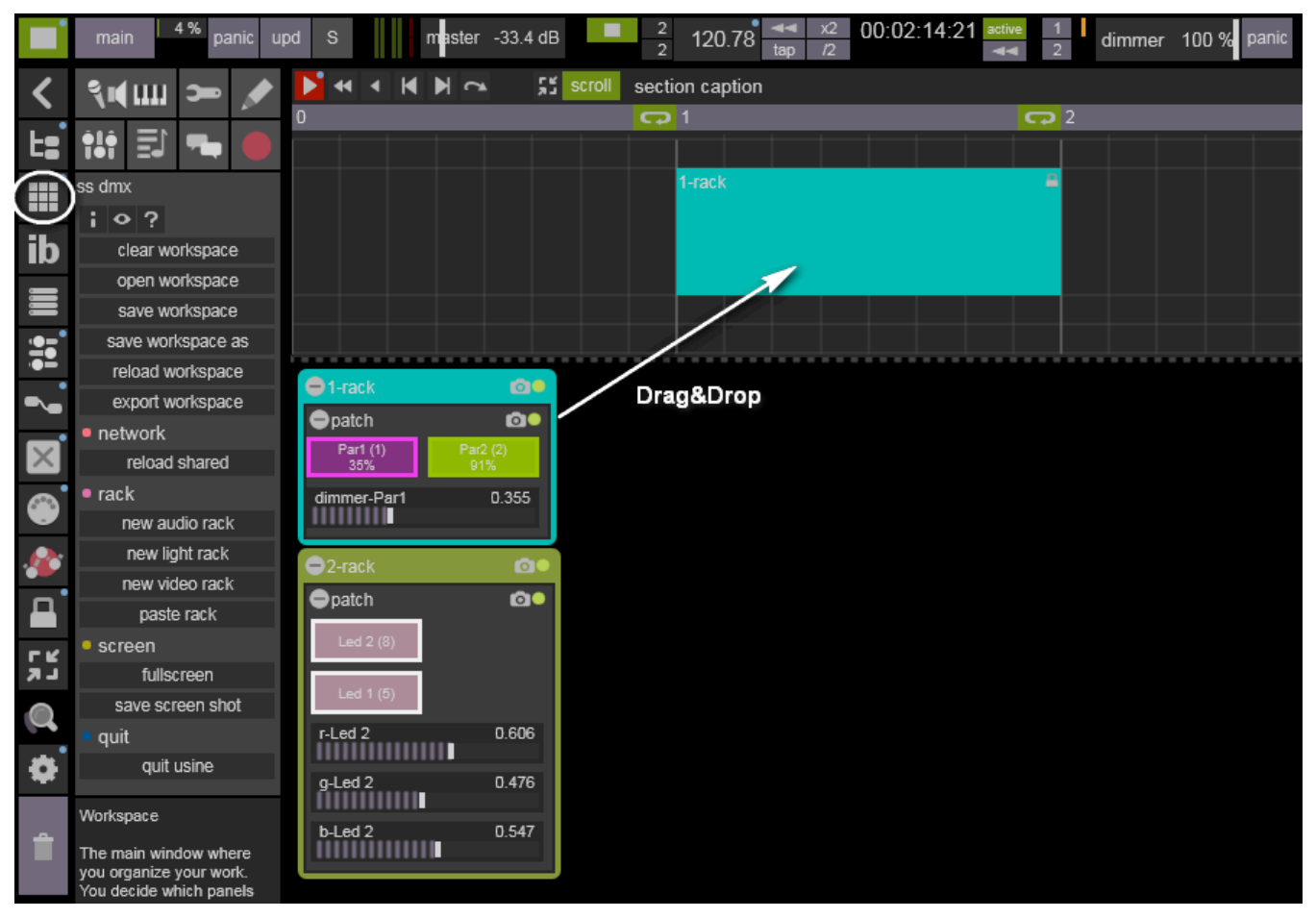

2 120.78 44 tap 00:04:30:23 5% panic upd master -33.4 dB dimmer 100 % panic **>** •• • M M CA scroll section caption ्रेण् 🎹 🛥 **C** 3 •lê 7. i 14 🛞 ? rename save screen shot curves hide clear undo 00 epatch undo redo edit dimmer-Par1 paste Drag&Drop сору epatch 00 delete 0.606 r-Led 2 g-Led 2 0.476 Workspace The main window where b-Led 2 0.547 you organize your work You decide which panel

You can also Drag-and-Drop several <u>racks</u> on different sections to provide a sequence.

We are now ready to use the grid with basic commands:

▶ ┥ ┥ ┥ ┥ 🖍 🕺 Scroll 0

| Summary of transport icons |                                                            |   |                                                                   |  |  |  |  |  |
|----------------------------|------------------------------------------------------------|---|-------------------------------------------------------------------|--|--|--|--|--|
| ▶                          | Plays the sequence.                                        | * | Restarts the grid since the beginning ( <u>section</u> 0).        |  |  |  |  |  |
| •                          | Restarts the current <u>section</u><br>from the beginning. |   | Return to the previous section.                                   |  |  |  |  |  |
| M                          | Go to the next section.                                    | 2 | Continue to the next <u>section</u><br>(overrides the loop mode). |  |  |  |  |  |
| 5                          | Restores the size of the grid.                             |   |                                                                   |  |  |  |  |  |

You will see that **racks** are automatically activated according to their position in a section. Using the grid can simplify live performances while providing complex results.

#### Fade In/Out

Usine provides a very simple way to create fades (in or out) on light <u>racks</u>. To create a fade, Right-Click the <u>rack</u> item in the grid to access the <u>settings panel</u>. Here you can set the fade duration within the auto fade sections.

In the example below, on the <u>rack</u> 1 we set a fade in duration of 10 seconds and a fade out duration of 15 seconds.

Note that only **master parameters** of fixtures are affected by fades. See <u>Fixtures properties</u>.

| N.  | •               | M   | <b>▼</b>   | <u>ب</u>    | scrol | ll secti | on caption |      |        | 🛞 1-rack                                                                  |               |
|-----|-----------------|-----|------------|-------------|-------|----------|------------|------|--------|---------------------------------------------------------------------------|---------------|
| 0   |                 |     | _          |             |       | C)       | 1          | G    | 2      | i o 🏽 🞶                                                                   | * ?           |
|     |                 |     |            |             |       |          |            |      |        | <ul> <li>item state</li> </ul>                                            |               |
|     |                 |     |            |             |       |          | 1/-rack    |      | 2-rack | <ul> <li>active</li> <li>snap to grid</li> <li>sync to sampler</li> </ul> |               |
|     |                 |     |            |             |       |          |            |      |        | <ul> <li>recall preset</li> </ul>                                         | on activation |
|     |                 |     |            |             |       |          |            |      |        | rack preset num                                                           | no recall     |
|     |                 |     |            |             |       |          |            |      |        | • auto fade in                                                            |               |
|     |                 |     |            |             |       |          |            |      |        | fade in duration                                                          | 10.000        |
| 01  | -rack           |     |            | 0           |       |          |            | <br> |        | <ul> <li>auto fade eut</li> </ul>                                         | seconds       |
| Φr  | batch           |     |            | 00          |       |          |            |      | (      | fade out duration                                                         | 15.000        |
|     | Par1 (1)<br>35% |     | Par/<br>25 | 2 (2)<br>i% |       |          |            |      |        | fade out format                                                           | seconds       |
| din | nmer-Pa         | ar1 |            | 0.355       |       |          |            |      |        |                                                                           |               |